## Openwrt for vonets 虚拟机编译环境搭建

后天网络 VONETS

- 1. VMware Workstation 7.1.3 新建 Linux 虚拟机,分配 disk 上限为 16G,内存为 256M。
- 加载 linux 镜像文件: Fedora-11-i386-DVD. iso, 开始装入 Linux 系统。配置用户密码: 超级用户名: root 密码: 123456 普通用户名: vonets 密码: 123456
- 3. 虚拟机网卡配置为桥接方式,连接 internet 网,在线安装软件编译环境。

```
1) 在线安装:
```

```
yum install - y gcc*
yum install - y ncurses-devel
yum install - y bison
yum install - y flex
yum install - y lzma
yum install - y xz
yum install - y openssl*
yum install - y mpc
yum install - y perl-ExtUtils-MakeMaker
yum install - y python
```

```
yum install -y python-devel
```

```
2)本地安装 git:
#tar - zxvf git-1.8.0.1.tar.gz (在线安装版本太低,无法适应 openwrt 编译);
#cd git-1.8.0.1
#./configure
#make prefix=/usr/local all
#make install
```

```
3) RPM 包安装 xinetd, tftp-server, svn:
#rpm -ivh xinetd-2.3.14-10.el5.i386.rpm(安装 xinetd)
#rpm -ivh tftp-server-0.49-2.el5.centos.i386.rpm(安装 xinetd)
a. 修改 tftp 配置文件(/etc/xinetd.d/tftp)
```

我们是中国的,我们更是世界的..... 后天网络 VONETS

| service<br>{ | tftp        |                      |  |  |  |  |
|--------------|-------------|----------------------|--|--|--|--|
|              | socket_type | = dgram              |  |  |  |  |
|              | protocol    | = udp                |  |  |  |  |
|              | wait        | = yes                |  |  |  |  |
|              | user        | = root               |  |  |  |  |
|              | server      | = /usr/sbin/in.tftpd |  |  |  |  |
|              | server_args | = -s ∕tftpboot -c    |  |  |  |  |
|              | disable     | = no <sup>a</sup>    |  |  |  |  |
|              | per_source  | = 11                 |  |  |  |  |
|              | cps         | = 100 2              |  |  |  |  |
|              | flags       | = IPv4               |  |  |  |  |
| 3            | 1976)       |                      |  |  |  |  |

b. 修改 tftp 目录属性:chmod 777 - R /tftpboot/

#rpm - ivh CollabNetSubversion-client-1.6.9-1.i386.rpm

cd /opt/ConllabNet\_Subversion/bin

ln ./svn /usr/local/bin/. (配置全局可用 svn 命令)

4) 关闭 linux 系统安全限制

a.关闭 SELinux:

| vi /etc/selinux/config |       |
|------------------------|-------|
| #SELINUX=enforcing     | 注释掉该行 |
| SELINUX=disabled       | 添加该行  |

B. 永久关闭系统防火墙

界面配置防火墙(命令行模式下运行"init 5"进入 Xwindows 界面)。

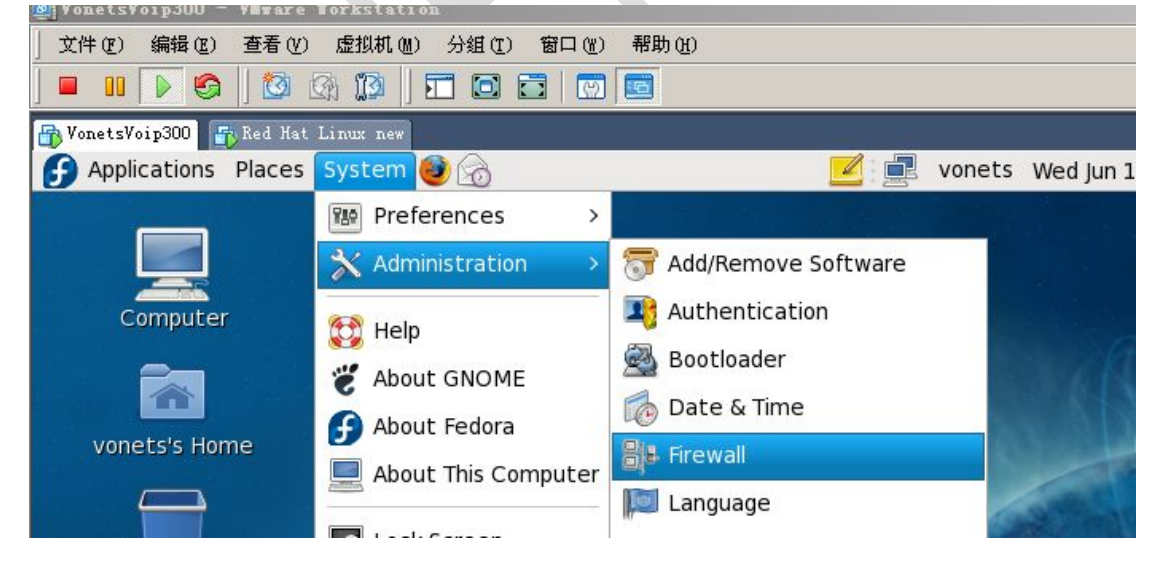

我们是中国的,我们更是世界的.....

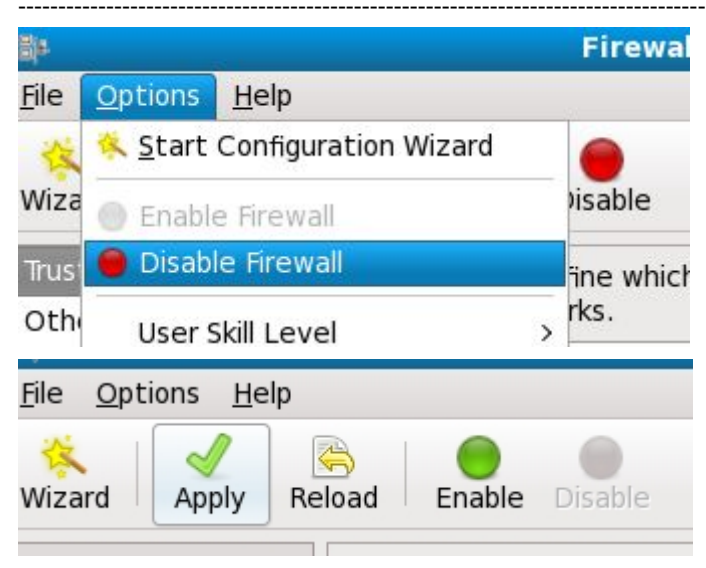

c.重启 tftp 服务: service xinetd restart

4. openwrt 工作环境搭建完成,开始主代码编译。

| #tar  | -jxvf   | vonetssdk  | -openwrt- | -2.6.36- | -7621-2 | 0140707 | .mini. | .tar. | bz2 |
|-------|---------|------------|-----------|----------|---------|---------|--------|-------|-----|
| #cd ( | openwrt | :-2.6.36-7 | 621/      |          |         |         |        |       |     |
| #make | e menuo | config     |           |          |         |         |        |       |     |

后天网络 ONETS

我们是中国的,我们更是世界的.....

[root@ht test]# cd openwrt-2.6.36-7621/ [root@ht openwrt-2.6.36-7621]# make menuconfig Checking 'working-make'... ok. Checking 'case-sensitive-fs'... ok. Checking 'getopt'... ok. Checking 'fileutils'... ok. Checking 'working-gcc'... ok. Checking 'working-g++'... ok. Checking 'ncurses'... ok. Checking 'zlib'... ok. Checking 'gawk'... ok. Checking 'unzip'... ok. Checking 'bzip2'... ok. Checking 'perl'... ok. Checking '/usr/bin/python'... ok. Checking 'wget'... ok. Checking 'git'... ok. Checking 'gnutar'... ok. Checking 'svn'... ok. Checking 'openssl'... ok. Checking 'gnu-find'... ok. Checking 'getopt-extended'... ok. Checking 'non-root'... failed. Build dependency: Please do not compile as root. Prerequisite check failed. Use FORCE=1 to override. make: \*\*\* [tmp/.prereq-build] Error 1 [root@ht openwrt-2.6.36-7621]# chmod 777 -R tmp/ [root@ht openwrt-2.6.36-7621]# su vonets vonets@ht openwrt-2.6.36-7621]\$ make menuconfig Checking 'working-make'... ok. Checking 'case-sensitive-fs'... ok. Checking 'getopt'... ok. Checking 'fileutils'... ok. Checking 'working-gcc'... ok. Checking 'working-g++'... ok. Checking 'ncurses'... ok. Checking 'zlib'... ok. Checking 'gawk'... ok. Checking 'unzip'... ok. Checking 'bzip2'... ok. Checking 'perl'... ok. Checking '/usr/bin/python'... ok. Checking 'wget'... ok. Checking 'git'... ok. Checking 'gnutar'... ok. Checking 'svn'... ok. Checking 'openssl'... ok. Checking 'gnu-find'... ok. Checking 'getopt-extended'... ok. Checking 'non-root'... ok. make -s -C scripts/config all CC=gcc: build failed. Please re-run make with V=s to see what's going on make: \*\*\* [scripts/config/mconf] Error 1 [vonets@ht openwrt-2.6.36-7621]\$ su root Password: [root@ht openwrt-2.6.36-7621]# make menuconfig Collecting package info: done

后天网络 ONETS

make menuconfig 成功后,选择正确的配置参数,保存退出:

我们是沙滩上的一粒沙,但我们能为大众所发现..... HTTP://WWW.VONETS.COM.CN 我们是中国的,我们更是世界的.....

Target System (Ralink RT288x/RT3xxx) Subtarget (MT7620a based boards) --Target Profile (MT7620a+MT7610e) ---> Target Images ---> Global build settings ---> [] Advanced configuration options (for developers) ---> [ ] Build the OpenWrt Image Builder [ ] Build the OpenWrt SDK ] Build the OpenWrt based Toolchain [ ] Image configuration ---> Base system ---> Boot Loaders ---> Development ---> Kernel modules ---> Languages ---> Libraries ---> Network ---> Ralink Properties ---> Utilities --->

- 5. root 用户下, make V=s(带调试语句的编译)。第一次编译大约几小时。如果编译出错根 据出错提示在线安装相应的库或者工具。
- 6. 编译成功后,在 Openwrt 的 bin/ramips/出现编译后的 bin 文件和 packages。

| root@ht home]# ls -l openwrt-2.6.36-7621/bin/ramips/ |  |      |      |         |            |       |                                                                |
|------------------------------------------------------|--|------|------|---------|------------|-------|----------------------------------------------------------------|
| otal 17272                                           |  |      |      |         |            |       |                                                                |
| -rw-rr                                               |  | root | root | 374     | 2014-07-07 | 15:11 | md5sums                                                        |
| -rw-rr                                               |  | root | root | 5242884 | 2014-07-07 | 15:11 | openwrt-ramips-mt7620a-mt7620a_mt7610e-squashfs-sysupgrade.bin |
| -rw-rr                                               |  | root | root | 3932160 | 2014-07-07 | 15:11 | openwrt-ramips-mt7620a-root.squashfs                           |
| -rw-rr                                               |  | root | root | 1221491 | 2014-07-07 | 15:11 | openwrt-ramips-mt7620a-uImage.bin                              |
| -rwxr-xr-x.                                          |  | root | root | 3648500 | 2014-07-07 | 15:11 | openwrt-ramips-mt7620a-vmlinux.bin                             |
| -rwxr-xr-x.                                          |  | root | root | 3714956 | 2014-07-07 | 15:11 | openwrt-ramips-mt7620a-vmlinux.elf                             |
| lrwxr-xr-x.                                          |  | root | root | 12288   | 2014-07-07 | 15:11 |                                                                |

7. 编译可参考文档《MTK-OpenWrt-2.6.36-SDK-Release Notes.pdf》。

深圳市后天网络通信技术有限公司 2014-6-19

后天网络 VONETS